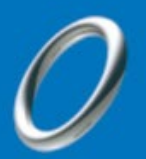

# WebEx接続テストのお願い ~ 音声デバイスの識別・再生テスト ~

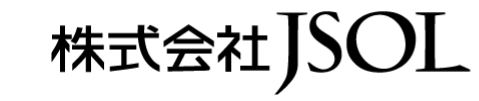

NTT Data Trusted Global Innovator

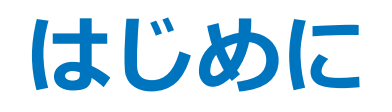

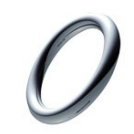

### JSOLのWebセミナーは webex.exe を利用します

# 事前に音声デバイスの識別テストをお願いします

- デバイスの識別テストにはWebExの公式テストサイトを利用します https://www.webex.com/ja/test-meeting.html
  - お手元の機材でテスト音声が再生できることをご確認ください
  - マイクのテストは任意です
  - デスクトップアプリ(WebEx.exe)の利用を前提\*としています
  - ※ ブラウザ接続では講師音声をお届けできない場合があります

WebExの公式テストサイトはデバイスの識別を行うものです 接続してもオンラインミーティングは起動していません

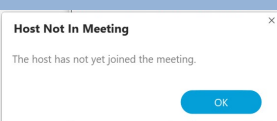

WebEx.exe をインストールして以降のテストをお願いします

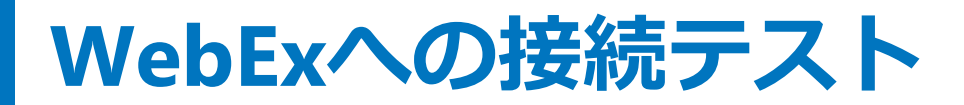

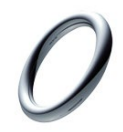

#### https://www.webex.com/ja/test-meeting.html

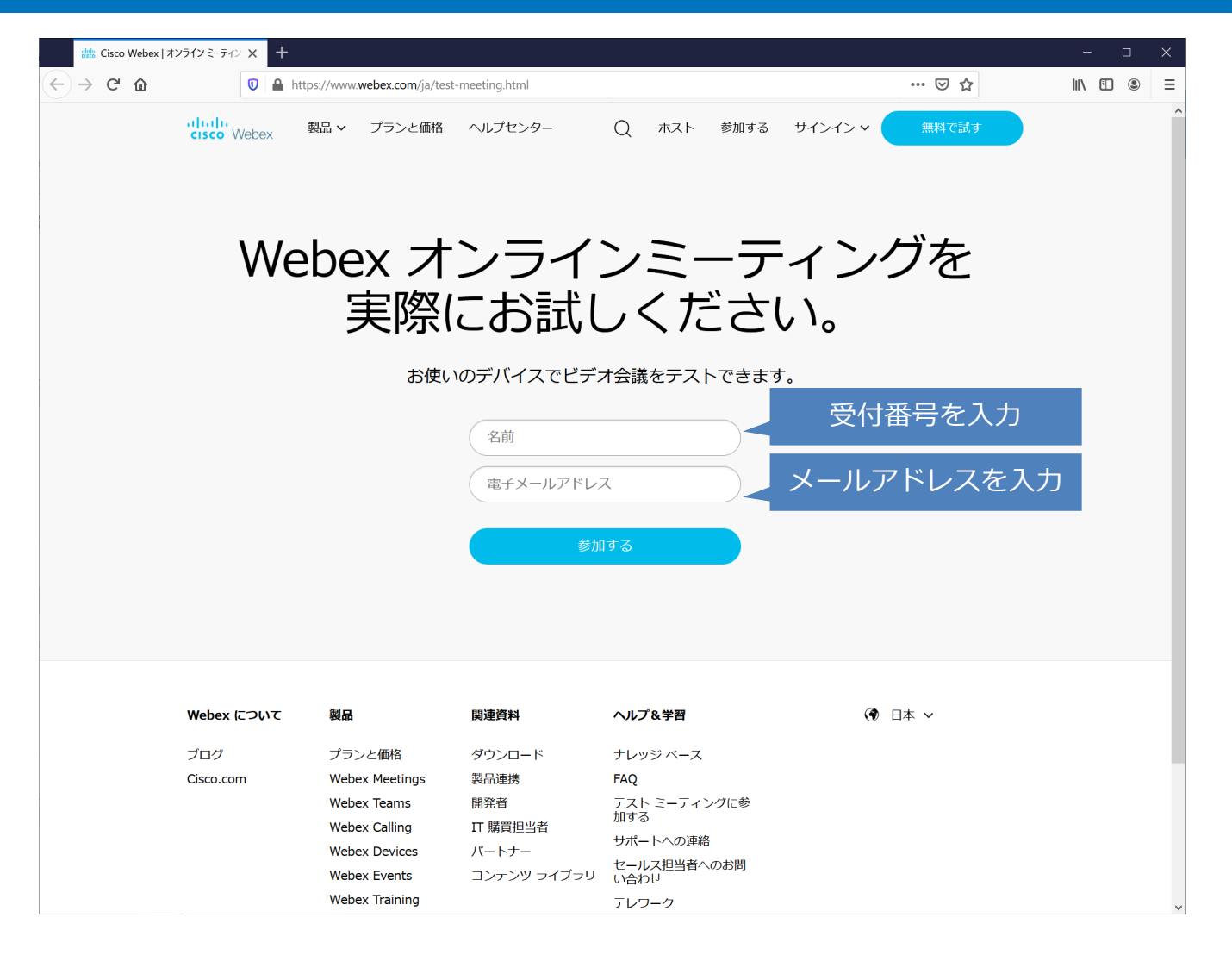

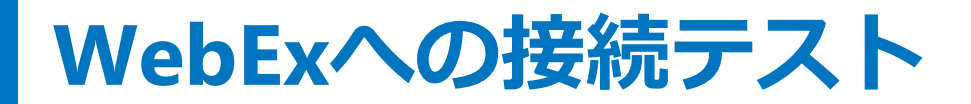

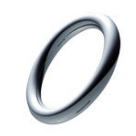

## WebExデスクトップアプリのインストール

|                                                                                                    |                        | ☆ <b>⊻</b> , |                          |
|----------------------------------------------------------------------------------------------------|------------------------|--------------|--------------------------|
|                                                                                                    | もっと見る                  |              | -で <b>[タワンロ</b><br>カします。 |
|                                                                                                    | webex.exe<br>ファイルを開く   |              |                          |
| webey                                                                                                    | ダウンロード                 |              |                          |
| ← C A ttps://join-test.webex.com/wbxmjs/joinservice/sites/join-test/meeting/download/2782356514591e7e4cf5406f0f9e0 | cfb?ST=SUCCESS&b A 🍋 🖒 | <3   <≥ <⊕ ⊥ | ···· 🜔                   |

#### ダウンロードした Webex アプリをインストールする

<u>ブラウザから参加します。</u>

ダウンロードを待っていますか**?ア**プリをもう一度ダウンロードします。

この会議に参加することにより、利用規約とプライバシーに関する声明を読み、同意したことを認めたことになります。

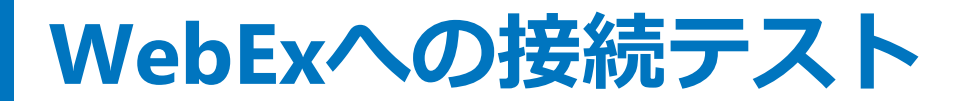

### WebExデスクトップアプリが起動した状態

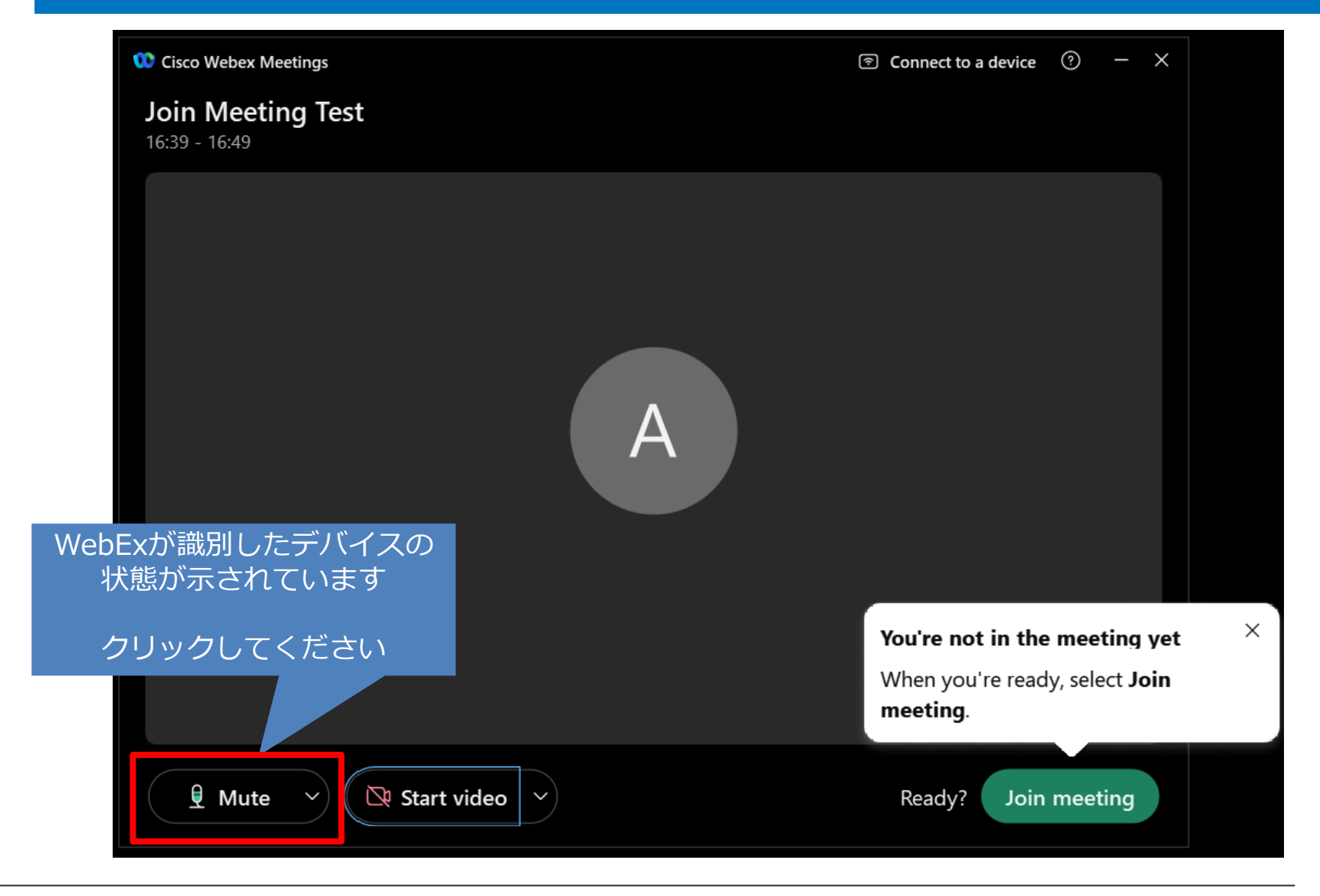

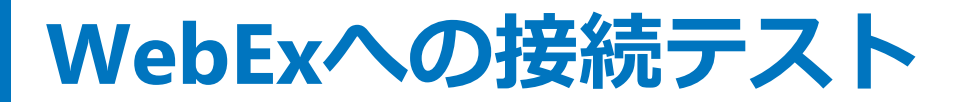

# 音声デバイス(スピーカー)のテスト

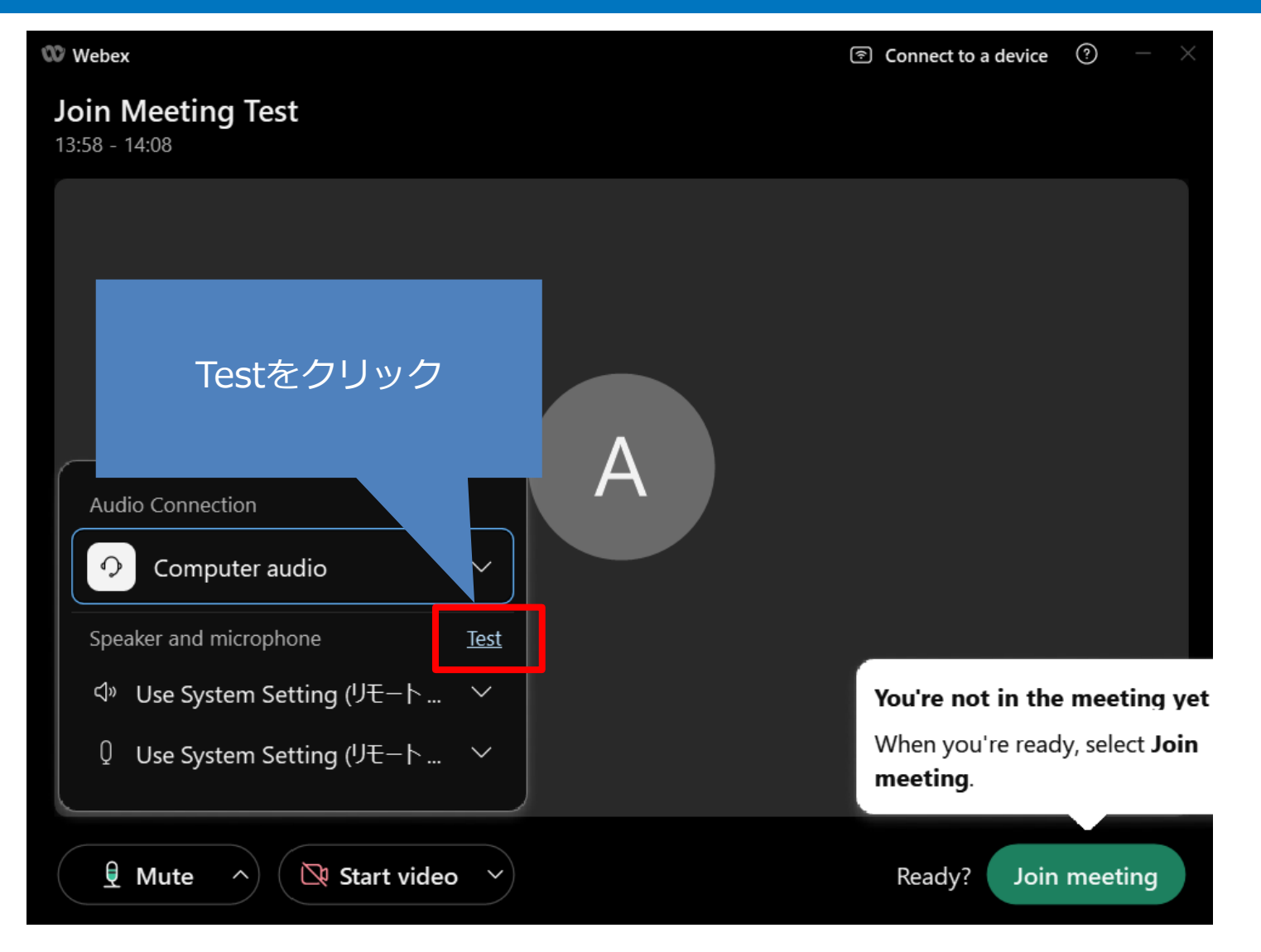

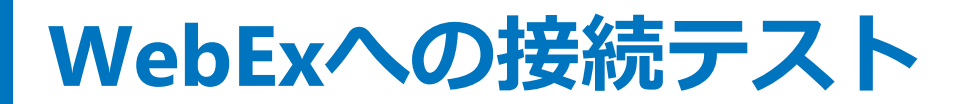

0

# 音声デバイス(スピーカー)のテスト

#### 使用するデバイス を選択

|   | Audio settings                                                                                                   | × _    |                         |
|---|----------------------------------------------------------------------------------------------------|--------|-------------------------|
|   | Speaker                                                                                                    | ^ a de |                         |
| T | Use System Setting (リモートオーディオ) 🕥 🤇 Test                                                                          |        |                         |
|   | Output level ' ' ' ' ' ' ' ' ' ' ' ' ' ' ' ' ' ' '                                                               |        | Testのクリックで<br>音楽がデバイフから |
|   | Microphone                                                                                                    |        | 間こえたらOK                 |
|   | Use System Setting (リモート オーディオ) 🗸 Test                                                                           |        |                         |
|   | Input level                                                                                                    |        | WebExのテストは<br>終了です      |
|   | Volume                                                                                                    |        |                         |
|   | Automatically adjust volume                                                                                      |        |                         |
|   | Unmute temporarily by holding Spacebar                                                                           |        |                         |
|   | Sync mute button status on microphone device                                                                     | ĮĽ.    |                         |
|   | Webex smart audio                                                                                                | t i    | I                       |
|   | Noise removal     Removes all background noise.                                                                  | 're    |                         |
| > | <ul> <li>Optimize for my voice</li> <li>Removes all background noise and background speech.</li> </ul>           |        |                         |
|   | <ul> <li>Optimize for all voices</li> <li>Removes all background noise and enhances all voices nearby</li> </ul> |        |                         |
| Ĺ | O Music mode                                                                                                    | $\sim$ |                         |
|   |                                                                                                    |        |                         |

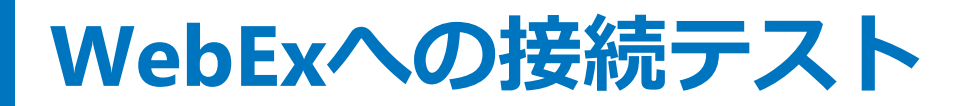

### 音声接続テスト完了

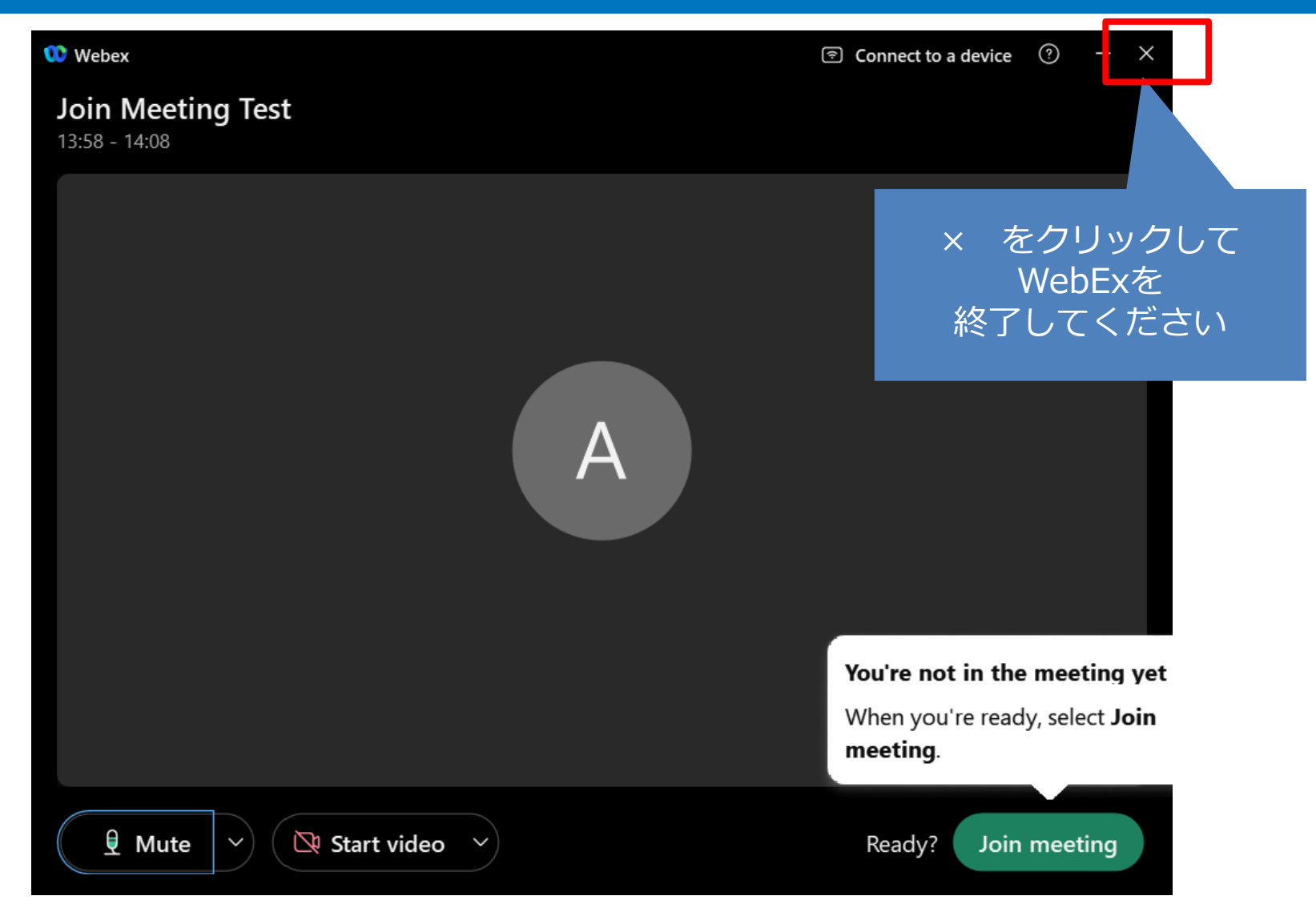

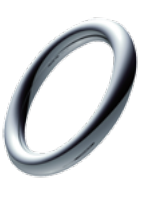

 $\checkmark$ 

# 音声接続アイコンが以下の場合

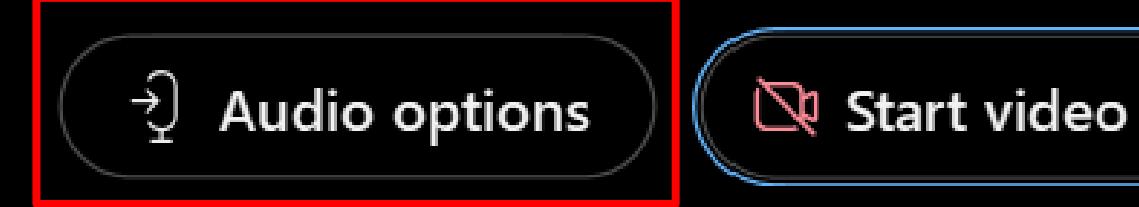

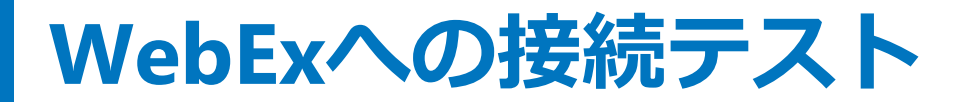

#### 音声デバイスの認識と接続状態の確認

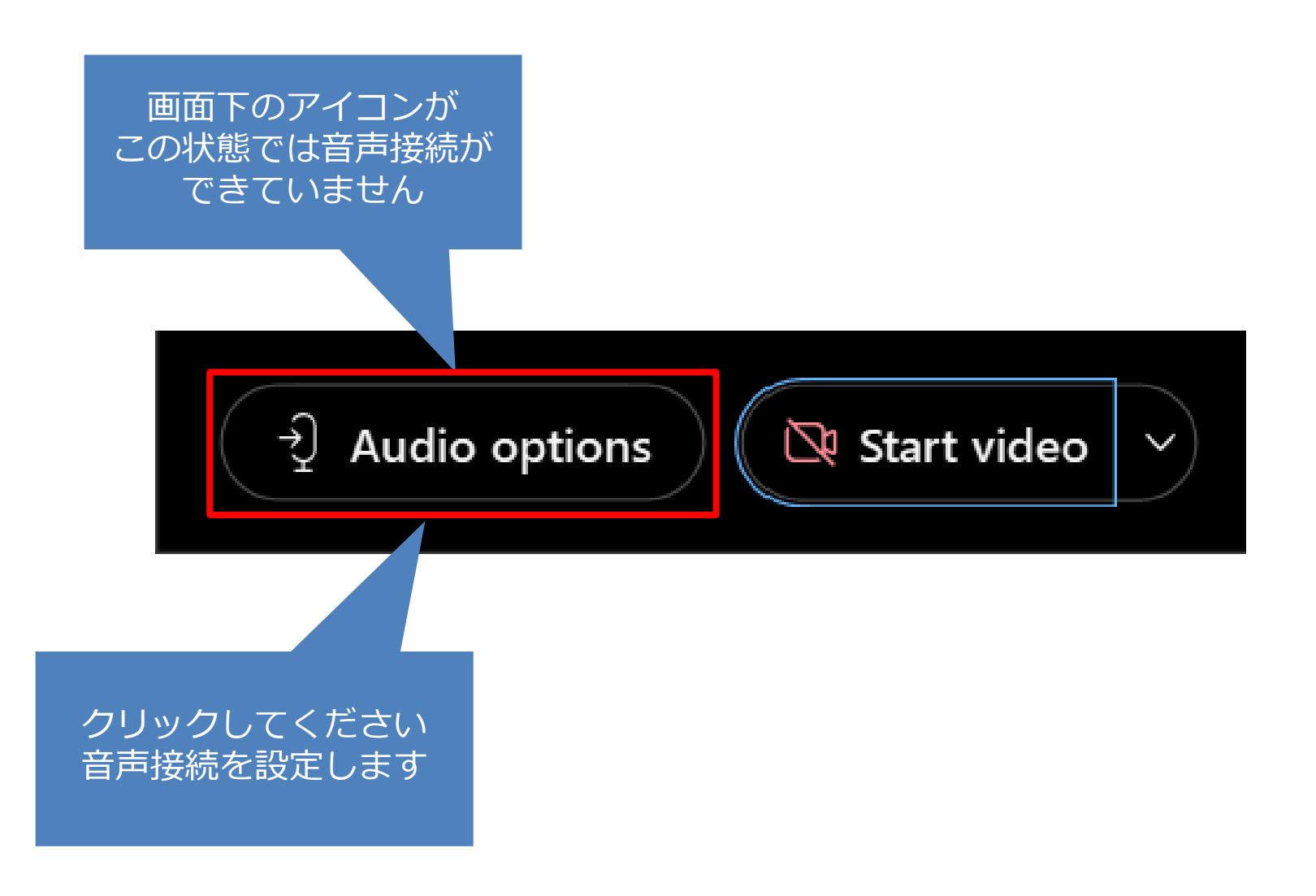

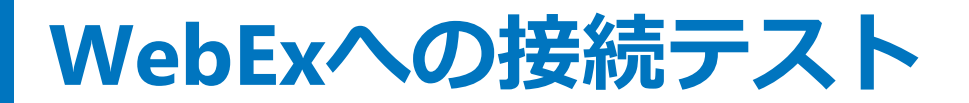

### 音声接続を「コンピュータ通話」に設定

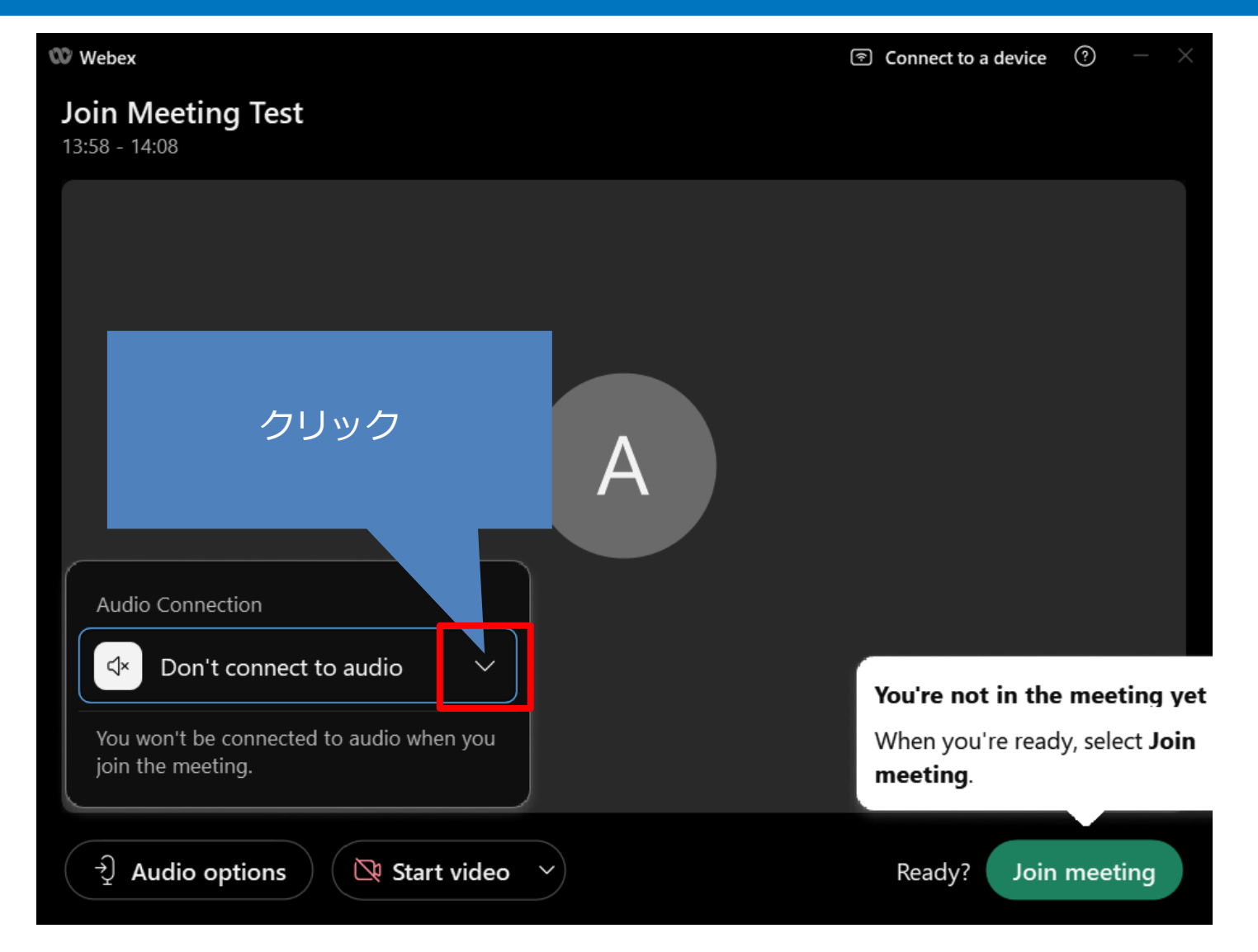

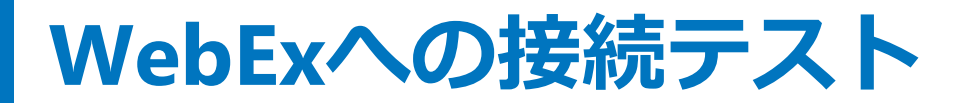

### 音声接続を「コンピュータ通話」に設定

| 🕨 Webex                                                               | $\ensuremath{ullet}$ Connect to a device $\ensuremath{(\circ)}$ $\ensuremath{-}$ $	imes$ |
|-----------------------------------------------------------------------|------------------------------------------------------------------------------------------|
| Join Meeting Test<br>13:58 - 14:08                                    |                                                                                          |
|                                                                       |                                                                                          |
| Computer audio<br>を選択<br>◆ Don't connect to audic<br>◆ Computer audio |                                                                                          |
| Call in                                                               | You're not in the meeting yet                                                            |
| You won't be connected to audio when you join the meeting.            | When you're ready, select <b>Join</b><br>meeting.                                        |
| → Audio options Start video ~                                         | Ready? Join meeting                                                                      |

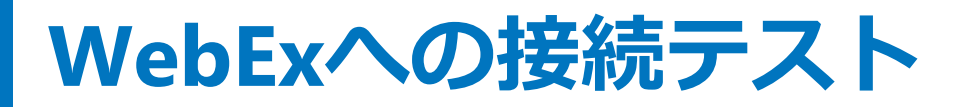

## 音声デバイスの設定

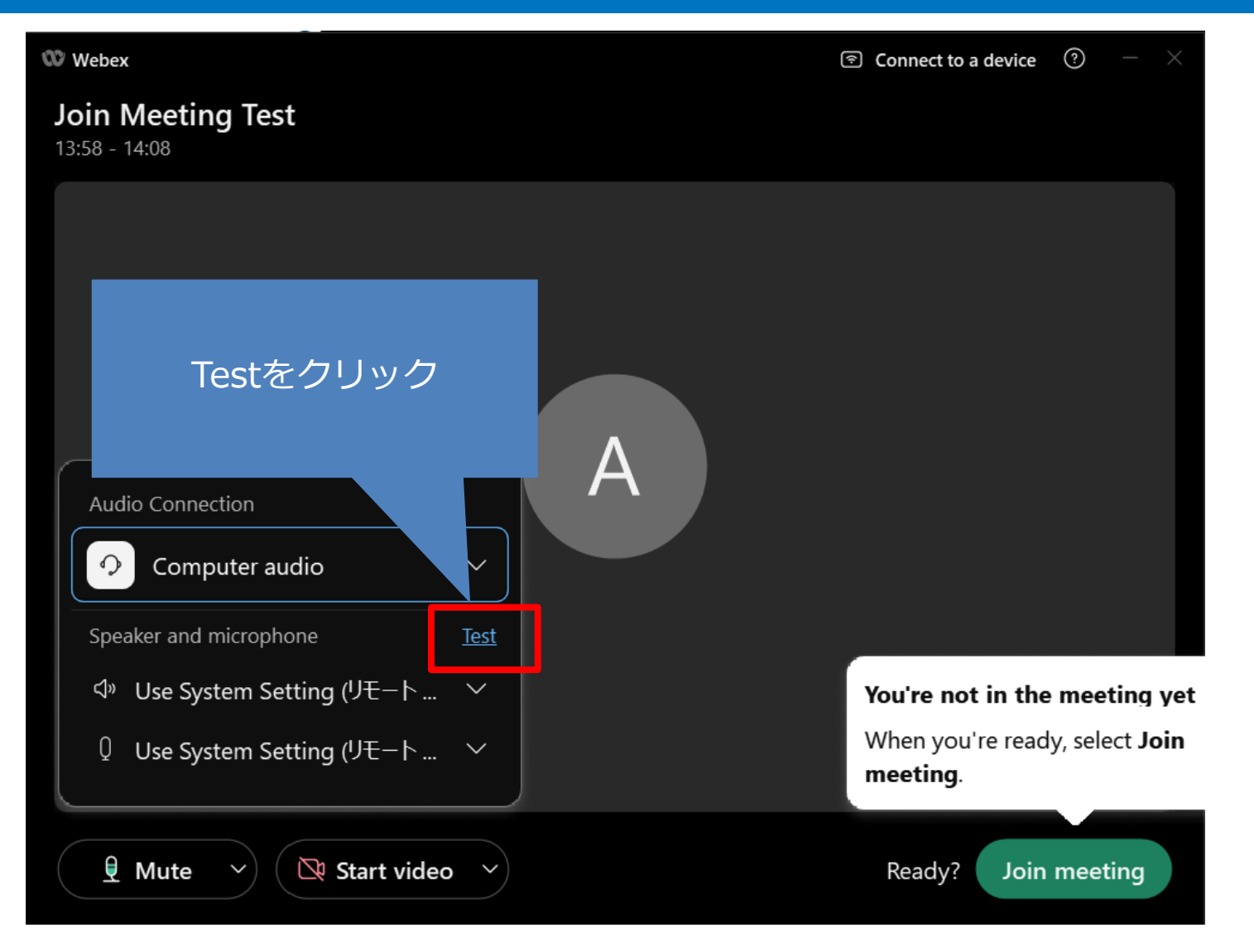

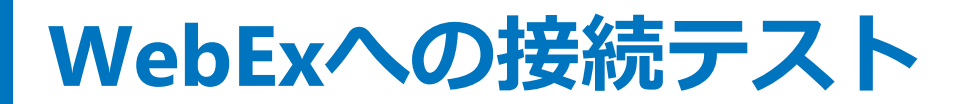

0

# 音声デバイス(スピーカー)のテスト

#### 使用するデバイス を選択

|   | Audio settings                                      | ×      |                         |
|---|-----------------------------------------------------|--------|-------------------------|
|   | Speaker                                             | ∧ a d  |                         |
| T | Use System Setting (リモートオーディオ) 🗡 🤇 Test             |        |                         |
|   | Output level                                        |        | IESTのクリックで<br>主点がデバノフトト |
|   | Volume                                              |        | 日栄小ナハ1 人かり              |
|   | Microphone                                          |        | 国こん/こうUN                |
|   | Use System Setting (リモート オーディオ) > Test              |        |                         |
|   | Input level                                         | Ш      |                         |
|   | Volume                                              |        |                         |
|   | Automatically adjust volume                         |        |                         |
|   | Unmute temporarily by holding Spacebar              |        |                         |
|   | Sync mute button status on microphone device        |        |                         |
|   | Webex smart audio                                   | ti     | ı                       |
|   | O Noise removal                                     | 're    |                         |
|   | Removes all background noise.                       |        |                         |
|   | $\bigcirc$ Optimize for my voice                    |        |                         |
| ~ | Removes all background noise and background speech. |        |                         |
|   | Optimize for all voices                             |        |                         |
|   | Music mode                                          |        |                         |
|   |                                                     | $\sim$ |                         |

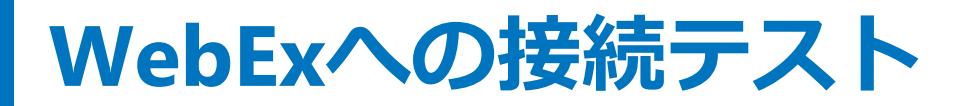

### 音声接続テスト完了

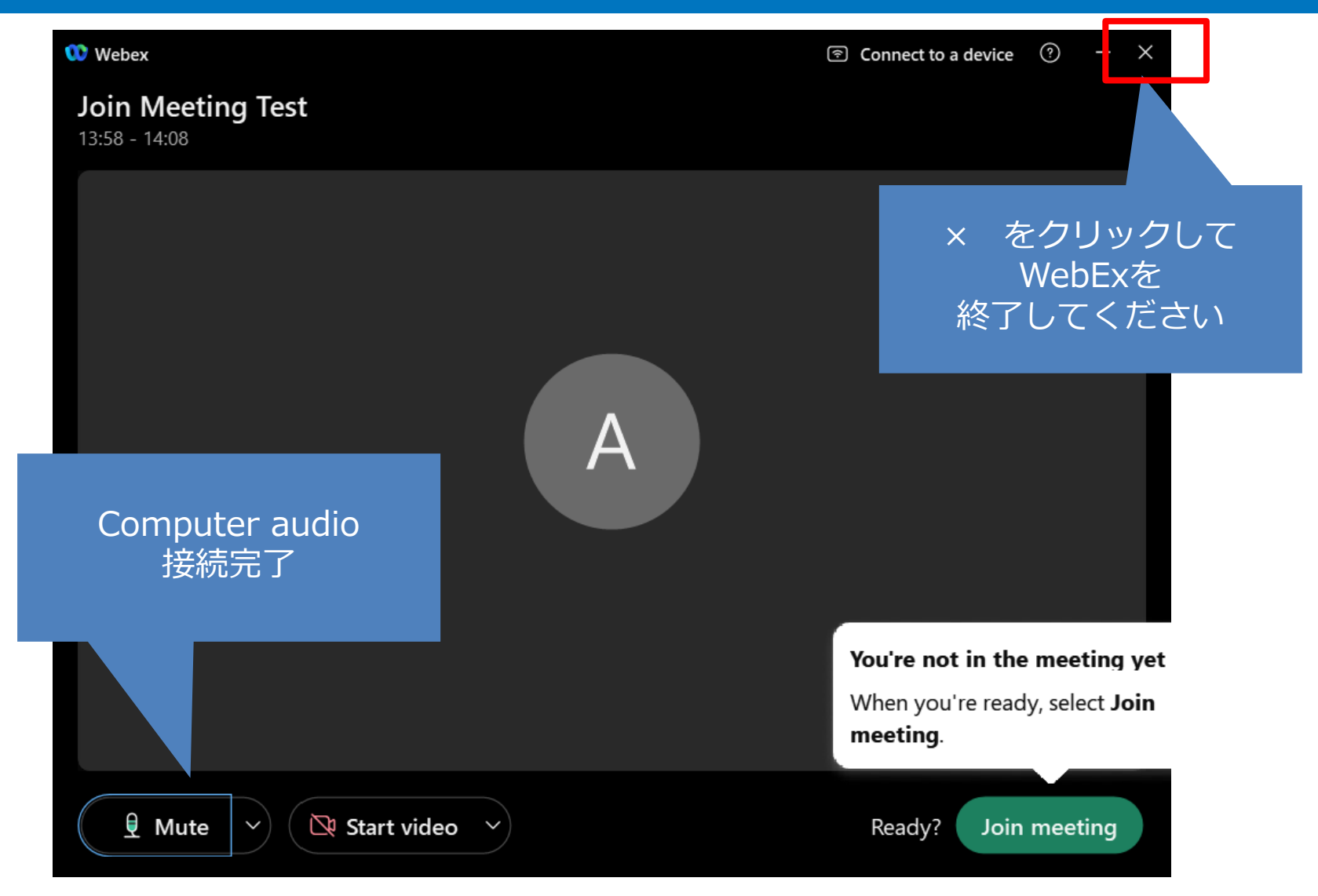

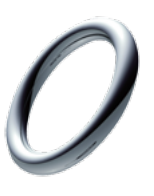

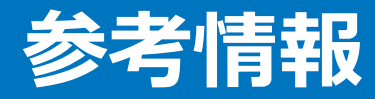

## リモートデスクトップ接続の際の注意点

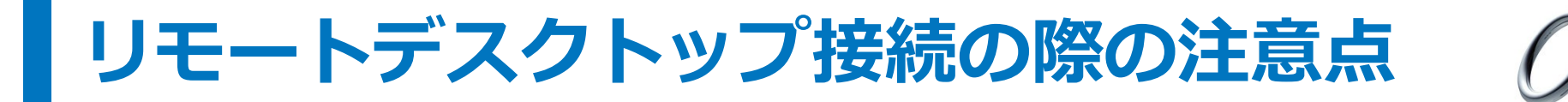

| 😼 リモート デスクトップ接続                                                                                             | - 🗆 X                                           |                           |
|----------------------------------------------------------------------------------------------------|-------------------------------------------------|---------------------------|
| リモート デスクトップ<br>接続                                                                                           |                                                 |                           |
| 全般 画面 □-カルリソース エクスペ<br>リモートオーディオ<br>リモートオーディオの設定を行い<br>設定(S) ■<br>キーボード<br>Windows のキーの組み合わせ<br>全画面表示の使用時のみ | リエンス 詳細設定<br>ます。<br>を割り当てます(K):<br>〜            |                           |
| 例: Alt+Tab キー                                                                                               | 퉣 リモート デスクトップ接続                                 | ×                         |
| ローカル デバイスとリソース<br>リモート セッションで使用するテ                                                                          | リモート デスクトップ<br>接続                               |                           |
| ✓ プリンター(T)<br>詳細(M)                                                                                         | リモート オーディオ再生                                    |                           |
| 🔿 オブションの非表示(O)                                                                                              | ○ リモート コンピューターで再生す?                             | 5(O)                      |
|                                                                                                    | リモートオーディオ録音<br>○ このコンピューターから録音する(<br>④ 録音しない(N) | R マイクを使用する場合は<br>こちらをチェック |
|                                                                                                    |                                                 | OK キャンセル                  |